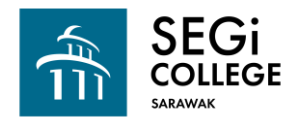

Go to this link: https://segi2u.blackboard.com/

Login using your ID and Password:

(Please Refer to your Program Coordinator and Lecturer on how to activate BlackBoard Account)

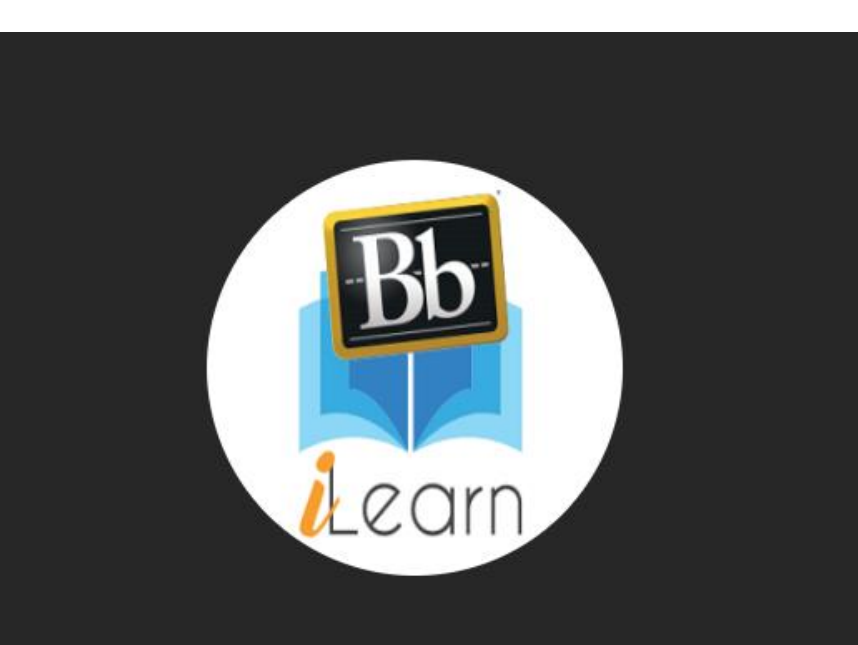

Username

Password

Sign In

Forgot Password?

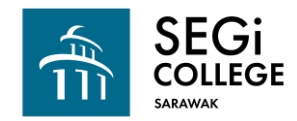

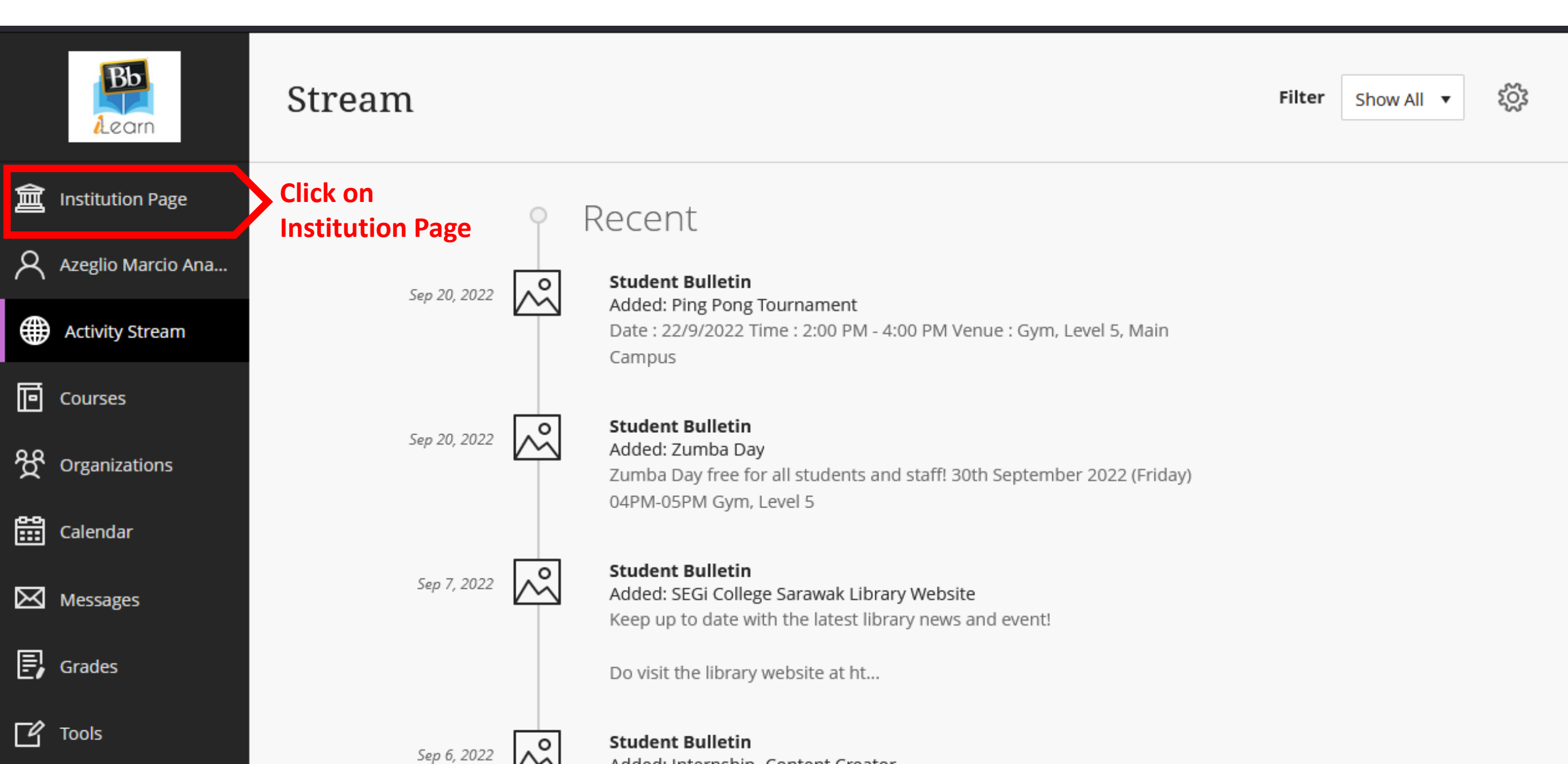

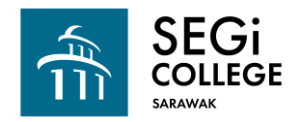

| Bb                 | E-Library Subscribed databases can be accessed without further need of password |                        |  |  |  |  |  |
|--------------------|---------------------------------------------------------------------------------|------------------------|--|--|--|--|--|
| Learn              | Emerald Insight                                                                 | VitalSource E-textbook |  |  |  |  |  |
| â Institution Page | ProQuest Education Journal with ERIC                                            | Taylor & Francis eBook |  |  |  |  |  |
| Azeglio Marcio Ana | ProQuest EBook Central                                                          | JAMA Network           |  |  |  |  |  |
| Activity Stream    | ClinicalKey                                                                     | BMJ Case Reports       |  |  |  |  |  |
| Courses            | EbscoHost Dentistry & Oral Sciences Sources                                     | Show All (24)          |  |  |  |  |  |
| Organizations      | Online Docket Announcement for SEGi College Penan                               | g                      |  |  |  |  |  |
| Calendar           | Dear Students,                                                                  |                        |  |  |  |  |  |
| Messages           | Kindly go to docket.segi.edu.my to download your examination dockets.           |                        |  |  |  |  |  |
| Grades             | Publish date: 9/9/2022                                                          |                        |  |  |  |  |  |
| Tools              | Dear Students,                                                                  |                        |  |  |  |  |  |

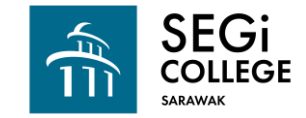

Welcome SEGi University & Colleges

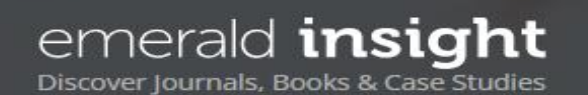

Browse our content My products Register for a profile 🛱 Cart

Login

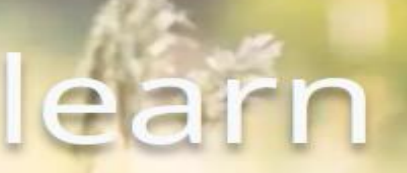

Use the Advanced Search to filter out the contents that can be viewed.

Q

Start your search here ...

Search by title, author, keyword, ISBN, DOI and more

Advanced search

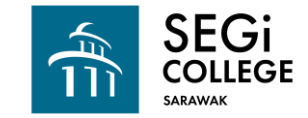

Welcome SEGi University & Colleges

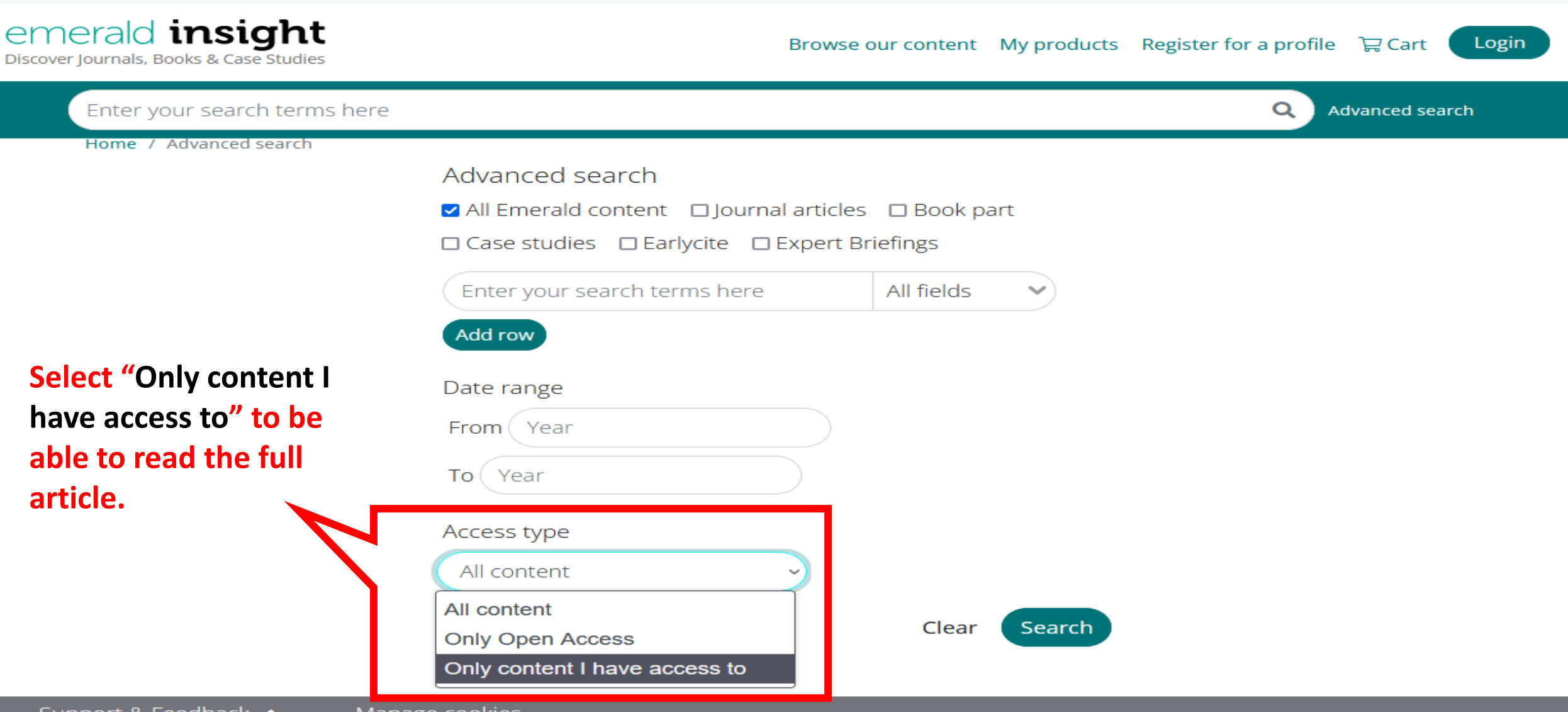

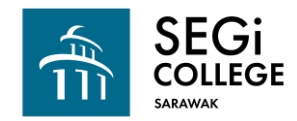

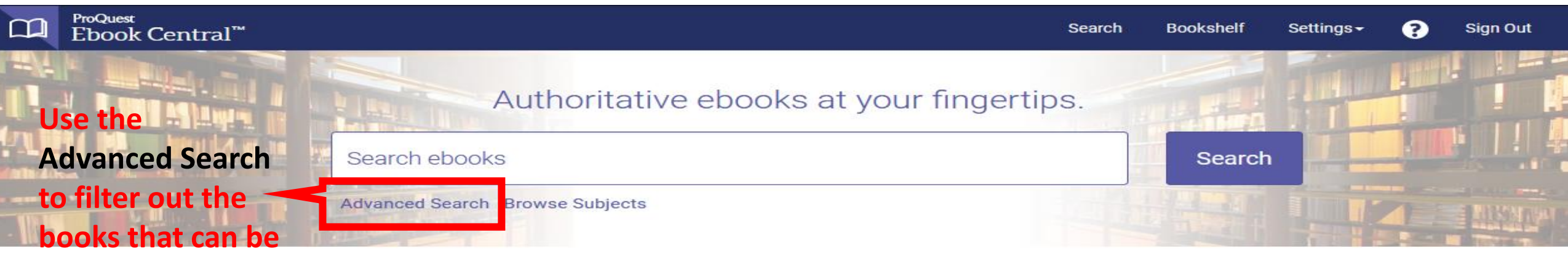

### viewed.

### SEGI University

SEGI University has selected ProQuest Ebook Central as a key ebook provider.

Have questions about ebooks?

View how-to videos View help FAQs

### Commitment to accessibility

In the continuing effort to provide all users with a fully accessible experience, Ebook Central has achieved a 100% Gold rating from ASPIRE. To learn more, read our Accessibility Statement.

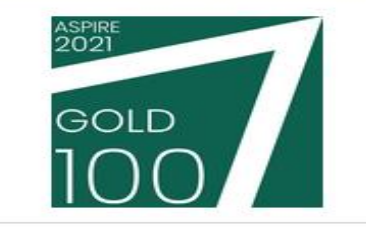

#### Trusted content.

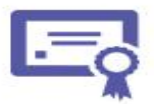

You need credible content from authoritative, scholarly sources. Ebook Central delivers, with breadth and depth of ebooks from scholarly sources, including University Presses and other top publishers.

Recently Viewed

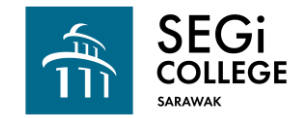

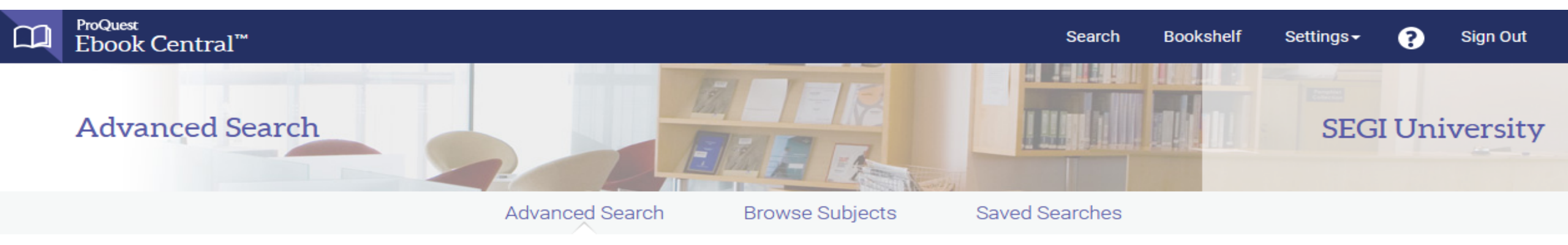

### Find an item whose

| Kowward & Full Tout                                                |                              |   |                                        |                                |                                                                         | Pub Year Range |                                                                                    |
|--------------------------------------------------------------------|------------------------------|---|----------------------------------------|--------------------------------|-------------------------------------------------------------------------|----------------|------------------------------------------------------------------------------------|
|                                                                    | contains 🗸                   |   | event management                       |                                |                                                                         | Between and    |                                                                                    |
| Keyword & Full Text       ✓         Image: Add another search term | contains                     | ~ |                                        |                                |                                                                         | Ō              | Indicate years, like 2010 and 2015<br>Language<br>Select ~<br>Add another language |
|                                                                    |                              |   | Checkmark "Owned<br>subscribed to by m | Clear S<br>d and<br>v library" | earch                                                                   | _              | Download Format PDF EPUB Deck Obstace                                              |
|                                                                    | ensure e-book can be viewed. |   | l. –                                   | $\leq$                         | Owned and subscribed to by my library Unlimited Print, Copy, & Download |                |                                                                                    |